## ГБПОУ СО «Красноуфимский аграрный колледж»

# Инструкционно-технологическая карта

#### практического занятия № 6.

Дисциплина: информатика.

**Тема:** Редактор растровой графики Adobe Photoshop: базовые операции при редактировании изображений, инструменты редактирования и рисования.

**Приобретаемые умения и навыки:** выработка умений работать с редактором растровой графики Adobe Photoshop.

Норма времени: 2 часа.

Оснащение рабочего места: инструкционно-технологическая карта, компьютер.

#### Правила техники безопасности:

- по кабинету ходить спокойно;
- с клавиатурой и мышью работать бережно;
- заходить только со второй обувью;
- за компьютером сидеть не более 2-х человек.

### Литература:

Киселев, С.В., Павлова Е.Ю. Сборник задач и упражнений по информатике: учеб. пособие / под ред. Л.Г. Гагариной. Ч.1.– М.: ИД «ФОРУМ»: ИНФРА–М, 2008.

Немцова, Т.И., Назарова Ю.В. Практикум по информатике, 2008 год.

Сафронова, И.К. Задачник – практикум по информатике. – СПб.:Петербург, 2002.

Угринович, Н.Д. Информатика и информационные технологии. Учебник для 10-11 классов/ Н.Д. Угринович – М.:БИНОМ. Лаборатория знаний, 2007.

## Практические задания:

Откройте Adobe Photoshop CS5 (ярлык на рабочем столе).

Задание 1. Инструменты выделения и рисования. Магнитное лассо.

В папке *Mou документы* найдите папку **П36.** В этой папке найдите рисунок Eagle с расширением PSD. Откройте его с помощью Adobe Photoshop.

Увеличьте масштаб изображения до 200-300% и далее работайте с таким масштабом. Для перемещения по изображению используйте палитру **Навигатор** или инструмент **Рука** .

Используя инструмент Магнитное лассо . выделяйте отдельные чёрные перья и с помощью инструмента Заливка . раскрасьте орла в разные цвета.

Совет:

 Цвета заливки выбирайте самостоятельно на палитрах Цвет и Образцы или в окне Сборщик цветов. Это окно можно вызвать двойным щелчком на кнопках установки цвета фона и переднего плана на Палитре инструментов.

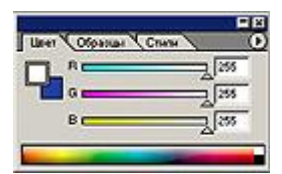

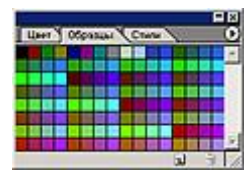

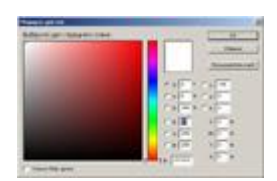

Палитра Цвет

Палитра Образцы Палитра Сборщик цветов

• Если Заливка закрашивает слишком много или слишком мало, то отрегулируйте параметр Чувствительность (значение должно быть в диапазоне от 0 до 255).

Вместо инструмента Заливка можно
использовать Кисть И или Аэрограф И.

В результате у вас получится птица, больше похожая на попугая, чем на орла. Готовое изображение сохраните в папке на рабочем столе, названной под вашей фамилией, с расширением PSD и назовите картинку Задание 1.

### Готовое изображение

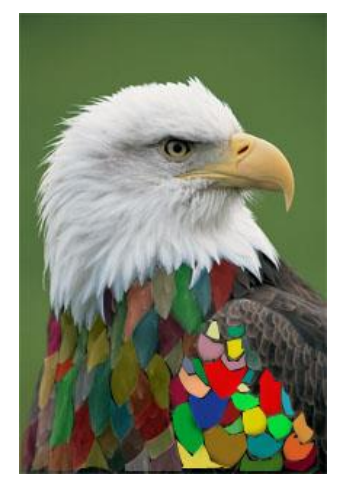

Задание 2. Инструменты выделения и рисования. Волшебная палочка.

В папке **ПЗ6** найдите рисунок Peppers с расширением PSD. Откройте его с помощью Adobe Photoshop.

Увеличьте масштаб изображения до 200-300% и далее работайте с таким масштабом. Для перемещения по изображению используйте палитру **Навигатор** или инструмент **Рука** .

Используя инструмент Волшебная палочка 🖄, выделяйте отдельные овощи и с помощью инструмента Заливка 🔊 раскрасьте их в разные цвета.

Совет:

• Отрегулируйте параметр **Чувствительность** Волшебной палочки так, чтобы овощи выделялись целиком и при этом не захватывались другие элементы (значение должно быть в диапазоне от 0 до 255).

• Если Заливка закрашивает слишком много или слишком мало, то отрегулируйте параметр Чувствительность (значение должно быть в диапазоне от 0 до 255).

Вместо инструмента Заливка можно
использовать Кисть Лили Аэрограф Л.

В результате у вас получится некоторый абстрактный натюрморт. Готовое изображение сохраните в папке на рабочем столе, названной под вашей фамилией, с расширением PSD, и назовите картинку Задание 2.

3

## Готовое изображение

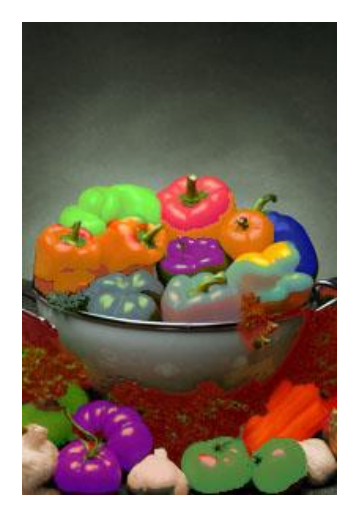

Задание 3. В папке ПЗ6 найдите рисунки atheletic и landscape. Откройте их с помощью Adobe Photoshop в двух разных окнах.

Перейдите к окну с изображением гимнастки (atheletic.jpg) Используя инструмент Волшебная палочка , выделите фон фокруг гимнастки.

Для добавления выделения фона в замкнутом простанстве (ограниченном руками, ногами и др.) к основному выделению, используйте инструмент Волшебная палочка , удерживая при этом нажатой клавишу <Shift>.

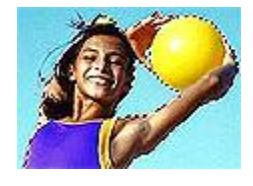

Совет:

• Отрегулируйте параметр **Чувствительность** Волшебной палочки так, чтобы выделяемые фрагменты изображения охватывались целиком и при этом не захватывались другие элементы (значение должно быть в диапазоне от 0 до 255).

У Вас получился выделенным синий фон. Теперь необходимо выделить саму гимнастку. Для этого инвертируйте выделение, выполнив команду Выделение > Инвертировать выделение, или воспользуйтесь «горячими» клавишами <Ctrl>+<Shift>+<I>

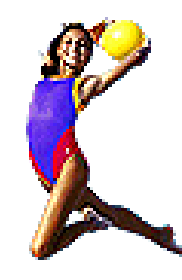

Выделенное изображение поместите в буфер обмена с помощью команды Редактирование ► Копировать (<Ctrl>+<C>) Перейдите к окну с пейзажем (landscape.jpg). Вставьте изображение командой Редактирование ► Вставить(<Ctrl>+<V>)

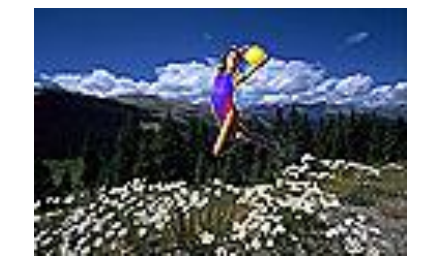

С помощью инструмента **Перемещение** зыровняйте изображение гимнастки на фоне пейзажа. Готовое изображение сохраните в своей папке под названием **Задание 3.** 

Готовое изображение

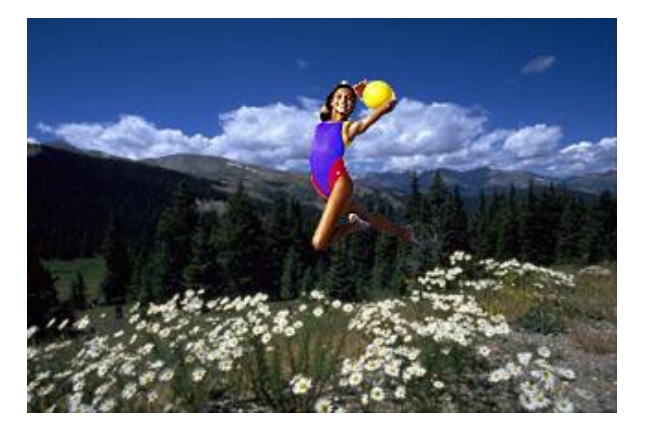

Задание 4. Инструменты выделения и рисования. Магнитное и многоугольное лассо.

В папке **ПЗ6** найдите рисунок vegetables с расширением PSD. Откройте его с помощью Adobe Photoshop.

Создайте новый рисунок командой Файл ► Новый (<Ctrl>+<N>).

Укажите следующие параметры нового рисунка:

| 300          |                                                                          |
|--------------|--------------------------------------------------------------------------|
| пикселей     |                                                                          |
| 400          |                                                                          |
| пикселей     |                                                                          |
| 72           | O <b>U</b>                                                               |
| пиксели/дюйм | Окно имя                                                                 |
| RGB          |                                                                          |
|              |                                                                          |
| Белыи        |                                                                          |
|              | 300<br>пикселей<br>400<br>пикселей<br>72<br>пиксели/дюйм<br>RGB<br>Белый |

|               | (married)  |               | -   |     |
|---------------|------------|---------------|-----|-----|
| A             | 40x        |               |     | 100 |
| PRACTAL (1876 | ana ana    |               | 3   |     |
|               | DO+r T     | ( in the      | 71  |     |
|               | boy B      | (             | 51  |     |
|               | Annual Com | (manual state | -51 |     |
|               | (under ) - | lester.       | 2   |     |
| 10            | 1000       | 3             |     |     |
| denses -      |            |               | -   |     |
| C host        |            |               |     |     |
| Carlon .      |            |               |     |     |
| f. frank      |            |               |     |     |

Выделяя с помощью

инструмента **Магнитное лассо** Я и **Многоугольное лассо** Я поочерёдно разные овощи, создайте на новом рисунке изображение «Повара»

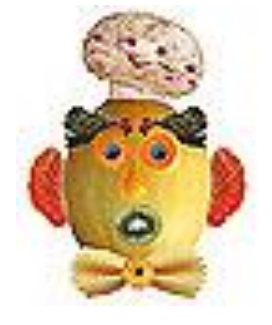

Объедините слои командой **Слой**  Выполнить сведение.

Готовое изображение сохраните в своей папке под названием Задание 4.

# Готовое изображение

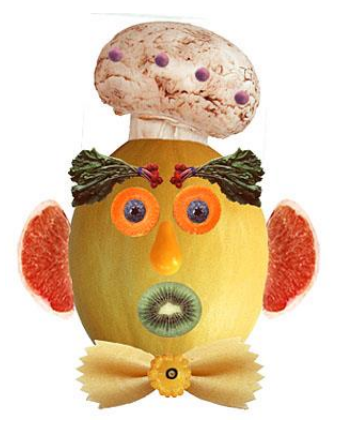

Задание 5. Инструменты выделения и рисования. «Пересадка голов».

В папке **ПЗ6** найдите рисунки dog и camel. Откройте их с помощью Adobe Photoshop в двух разных окнах.

Выделите голову верблюда (с учётом замкнутых областей) и скопируйте в буфер обмена.

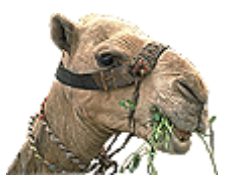

Вставьте голову верблюда в рисунок с собакой.

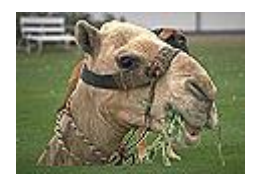

Командой Редактирование **Трансформация Масштаб** измените размер головы верблюда. Выровняйте верблюда относительно собаки.

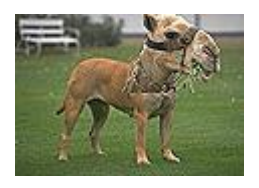

Инструментом Ластик *С*. с мягкими краями аккуратно удалите лишние детали головы верблюда.

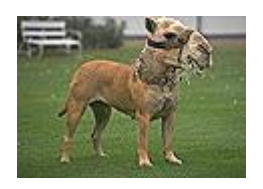

В окне Цветовой баланс, которое вызывается командой Изображение ► Регулировки ► Цветовой баланс (<Ctrl>+<B>) измените цветовую гамму слоя с верблюдом так, чтобы она была близка к цветовой гамме собаки.

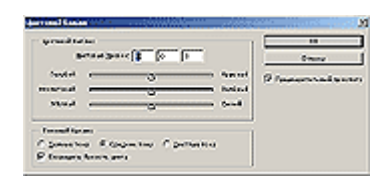

Окно Цветовой баланс

Инструментами Штамп копий 🛃 и Палец 🔎 устраните оставшиеся недостатки изображения.

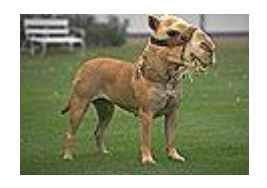

Объедините слои командой Слой ► Выполнить сведение.

Готовое изображение сохраните в своей папке.

# Готовое изображение

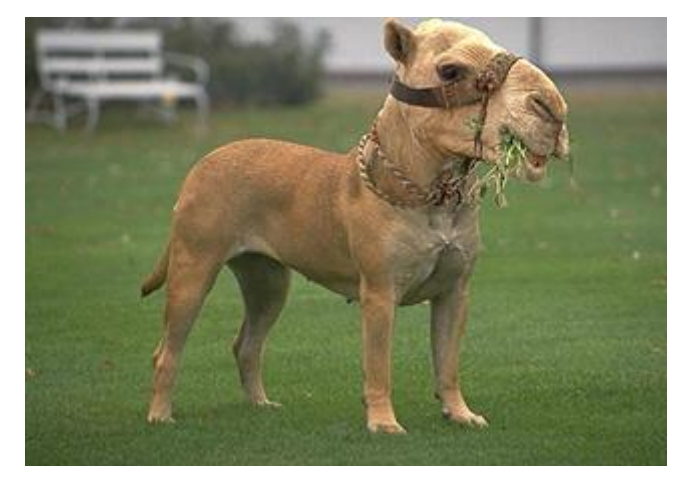

Готовое изображение сохраните в своей папке под названием Задание 5.

Показать выполненные задания преподавателю.